سامانه سبا بمنظور تسریع روند صدور کلیه مدارک دانش آموختگان (صرفاً دانشگاه علوم پزشکی شیراز)، طراحی و پیادهسازی شده است. لذا خواهشمند است دستورالعمل مربوط به هر درخواست را به دقت مطالعه نموده و مطابق آن، مراحل ثبت درخواست را پیگیری نمائید.

\* فارغالتحصيلان مقاطع دكترى تخصصى ( PH.D، تخصص بالينى، تخصص دندانپزشكى، فوق تخصص و فلوشيپ مشمول دريافت گواهى موقت نمىباشند.

\* با توجه به بخشنامه شماره ۳۰۸/۲۳/۹۰۳۰ مورخ ۲۴/۴/۷۹ صدور دانشنامه و گواهینامه موقت جهت دانش آموختگان بورسیه، متعهدین به سازمانها (دارای سند محضری) و عضو نیروهای مسلح، صرفا با ارائه تائیدیه بالاترین مقام آن ارگان (رئیس دانشگاه علوم پزشکی ارتش، بقیهٔا... ) مبنی بر بلامانع بودن دریافت مدرک دانش آموختگی، مجاز می باشد.

| اتاق عمل                 |  | پرستاری |               | داروسازی | ى            | راديولوژ | پزشکی  |
|--------------------------|--|---------|---------------|----------|--------------|----------|--------|
| دندان پزشکی، پروتز دندان |  | هى      | علوم آزمایشگا | لمى      | فوریتهای پزش |          | هوشبرى |

\* کلیه رشتههای ذیل جهت دریافت گواهی موقت ملزم به ارائه پایان طرح میباشند.

توجه: در خصوص رشتههای مقاطع تحصیلات تکمیلی، در صورتی که دانش آموخته در مقطع کاردانی یا کارشناسی مشمول طرح نیروی انسانی بوده است، ارائه گواهی پایان طرح الزامی است.

لازم به تاکید است صدور گواهینامهموقت و دانشنامه صرفا از طریق سامانه saba.sums.ac.ir امکانپذیر خواهد بود، لذا از مراجعه حضوری خودداری فرمائید.

\* کلیه مدارک دانش آموختگی از طریق پست پیشتاز ارسال و هزینه آن طبق تعرفه اداره پست، در مقصد دریافت می گردد. لذا در صورت عدم تحویل محموله از طرف متقاضی و بازگشت آن به مبدا، ارسال مجدد آن منوط به پرداخت هزینه مضاعف حق پست پیشین میباشد. (لطفا در انتخاب آدرس پستی دقیق (محل کار، منزل و ...) و بازه زمانی تحویل مدرک، دقت نمائید)

\* متقاضیان گرامی می توانند جهت اطلاع از وضعیت درخواست خویش، با درج کد رهگیری و شماره ملی خود در قسمت پیگیری درخواستها (بالا و سمت راست همین صفحه)، اقدام نمایند.

\* از کلیه متقاضیان دریافت مدارک دانش آموختگی، تقاضا می شود نسبت به مشاهده و اقدام در خصوص پیامهای گذاشته شده از طرف کار شناسان، توجه لازم را مبذول نمایند.

> \* لازم به تاکید است متقاضیان مکاتبات بین المللی ملزم به تکمیل و ارسال فرم شماره ۱۲ می باشند. ارسال فرم: آدرس پست الکترونیکی مکاتبات خارجی foreignoff@sums.ac.ir

## مراحل ثبت درخواست:

## مرحله اول: ورود به سامانه و انتخاب گزینههای آموزشی و درخواست مدارک فارغ التحصیلی

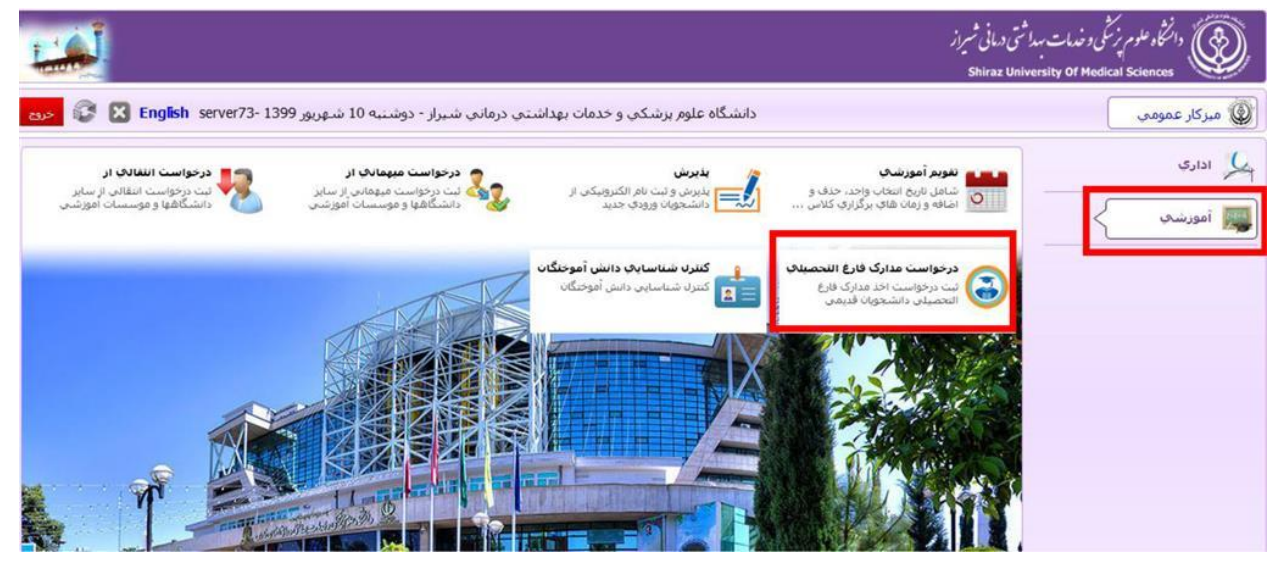

مرحله دوم: ورود به پنل شخصی با درج کد ملی و شماره شناسنامه

| کد ملی (برای دانشجویان اتباع شماره گذرنامه) :<br>شماره شناسنامه یا رمزعبور (برای دانشجویان اتباع شماره گذرنامه) : |
|----------------------------------------------------------------------------------------------------|
| 804894                                                                                                    |
| عبارت تصویری :                                                                                                    |
| <u>رمز عبور را فراموش کرده ام</u>                                                                                 |
| ورود به سامانه                                                                                                    |
|                                                                                                    |

مرحله سوم: انتخاب مقطع تحصیلی مورد نظر (کلیه مقاطع تحصیلی شما در دانشگاه علوم پزشکی شیراز، در این بخش نمایش داده می شود) () دانش آموجنه گرامی، لطعاً مغطع نتصبلی خود را با نوحه به درخواست مورد نظرتان انتخاب نمائید و سبس فرآیند مطلوب را ننظیم و مداری مورد نیار را در سیستم .بارگذاری نمائید تا اقدام لازم صورت بذیرد

| کد آموزشنی | نام خانوادگي | نام        | رشته تحصیلی                            | معدل کل | تمرات آزمون جامع            |        |
|------------|--------------|------------|----------------------------------------|---------|-----------------------------|--------|
| 123456     | دانشجوي تستى | دانشجو تست | فوق تخصص بيماريهاي ريه                 |         |                             | انتخاب |
| 1234999999 | تسنى         | تست        | دکتراي عمومي دکتري عمومي رشته بزشکي رو | 17.86   | : 120 علوم يايه : 100 : 101 | انتخاب |

مرحله چهارم: انتخاب درخواست مورد نظر از لیست درخواستها (چنانچه قبلا درخواستی انتخاب شده باشد، از بخش لیست درخواستهای قبلی، قابل مشاهده و پیگیری است)

| ومز تغییر رمز عبور<br>تغییر رمز عبور<br>ارسال مجدد                 | راهنما<br>هطالعه راهنمای استفاده از سامانه<br>قبلی            |
|--------------------------------------------------------------------|---------------------------------------------------------------|
| [                                                                  | جستجو در کلیه فیلد شا                                         |
| درخواست صدور المثناف دانشنامه                                      | درخواست دانشنامه و ریزنمرات (کارشناسکِ بیوسته- دکترکِ عمومکِ) |
| درخواست گواهینامه موفت تحصیلهی                                     | درخواست صدور المثناف ریزتمرات                                 |
| در حواست گواهه اینترینی<br>شامل دندانیزشکی و داروسازی<br>تمویباشد. | درخواست المثنفِ گواهینامه موقت تحصیلفِ                        |
| گواههِ طول مدت دوره دستیارې (محاسبه اموزش رایگان)                  | گواهه طول مدن دوره دستباری 📚                                  |
| ریز نمران ساعنهِ (نئوری- عملهِ)                                    | استعلام سهمیه فیولې و ثبت نامې                                |
| تحویل مدرک به وارن                                                 | استعلام نباز یا عدم نباز به خدمت                              |
| گواههِ اعلام رتبه (طرح نبرویِ انسانهِ)                             | گواهاب شرکت در ازمون یا مصاحبه                                |
|                                                                    | ڪواهاب اعلام رتبه 🥿                                           |

با انتخاب هر درخواست، یک راهنما سمت راست و بالای صفحه حاوی توضیحات لازم در خصوص آن درخواست وجود دارد که مطالعه آن پیش از ثبت درخواست، توسط درخواست دهنده الزامی است.

| غدمات بهداشی درمانی شیراز<br>Shiraz University Of I                                                                                                    | دانتگاه علوم زرشی و<br>Medical Sciences |
|----------------------------------------------------------------------------------------------------|-----------------------------------------|
| ) درخواست مدارک 📧 لیست دانشجویان 📧 🧮 لیست درخواست 📧 🧮 درخواست مدارک 🗷 درخواست مدارک 🗷                                                                                                    | 🚳 میرکار عمومی                          |
| يبست راهنما                                                                                                    | راهنما                                  |
|                                                                                                    | مشخصات تحميلي                           |
| بسمه تعالى                                                                                                    | مشخصات شناسنامه اي                      |
| صدور دانشنامه صرفا برای فارغ التحصیلاتی امکان پذیر است که تعیدات آموزش رایگان خود را به پایان رسانیده اند، در غیر این صورت تعیدات آموزش رایگان<br>براساس سهمیه قبولی محاسبه و قابل خرید خواهد بود. (طرح نیروی انسانی جزء تعیدات آموزش رایگان نبوده و به هیچ عنوان قابل خرید نمی باشد) | آدرس                                    |
| قابل ترجه متقاضيات مكانيات سن المللي                                                                                                    | يرداخت                                  |
| - بی تر به سب بی سب بین ، سبی<br>لازم به ذکر است متفاضیان مکاتبات بین المللی علاوه بر تکمیل فرم شماره ۱۲، ملزم به ارائه کپی از کلیه صفحات پاسپورت، کپی مجوز دانشنامه و یک قطعه عکس ۶∗۶                                                                                                | 🖶 شناسنامه (صفحه اول)                   |
| می باشند. ارسال مدارک می تواند به دو روش پستی و یا ثبت نام در همین سامانه صورت پذیرد.(آدرس پستی: خیابان زند. جنب دانشکده پزشکی، طبقه دوم اداره کل                                                                                                    | 🖶 شناسنامه (صفحه تو                     |
| <b>آموزش، اتا<mark>ق</mark> ۲۰۸ - سرکار خانم سعد آبادی)</b>                                                                                                    | ale to the                              |
| اطلاعات سهمیه ای متقاضیان:                                                                                                    |                                         |

پس از مطالعه بخش راهنما و بارگذاری کلیه مدارک خواسته شده در انتهای صفحه سمت راست، گزینه مرحله نهایی و سپس گزینه ارسال درخواست انتخاب میشود.

| دانشگاه علوم پزشکې و خدمات بهداشتې درماني شيراز - سه ن | ) درخواسد 🗶 🎑 لیست د 🗶 🧱 لیست د 🛪 | 🔕 ميرکار عمومي 🛛 🕃                                                                                                    |
|--------------------------------------------------------|-----------------------------------|----------------------------------------------------------------------------------------------------|
| In.                                                    |                                   | مشخصات شناسنامه اي                                                                                                    |
|                                                        | ارسال درخواست                     | آدرس                                                                                                    |
|                                                        |                                   | يردافت                                                                                                    |
| يادداشت                                                |                                   | 🖶 شناسنامه (صفحه او                                                                                                    |
|                                                        |                                   | 👼 شىناسىامە (صفحە تو                                                                                                    |
|                                                        |                                   | 👼 کارت ملی                                                                                                    |
|                                                        |                                   | 🖶 کارت پایان/معافیت خ                                                                                                    |
|                                                        |                                   | 🖶 پایان/معافیت طرح نیر                                                                                                   |
|                                                        |                                   | 👼 استعلام تسویه حسا                                                                                                    |
|                                                        |                                   | 👘 نامه دریافت بلامانع م                                                                                                  |
|                                                        |                                   | چاپ مدرک                                                                                                    |
|                                                        |                                   | مرحله نهائه ( در<br>انتها اینجا را کلیک<br>کنید و گزینه ارسال<br>جهت بررسه را بزنید<br>درخواست آسما<br>بررسه نخواهد شد ) |

توجه: پس از انتخاب گزینه ارسال درخواست، باید پیام تائید سامانه با عنوان "عملیات با موفقیت انجام شد" صادر شود. در غیر این صورت درخواست برای کارشناسان ارسال نخواهد شد. برای اطمینان از روند اجرای درخواست میتوان گزینه گردش مدرک را مشاهده نمود (صفحه ۴).

## مراحل پیگیری درخواست:

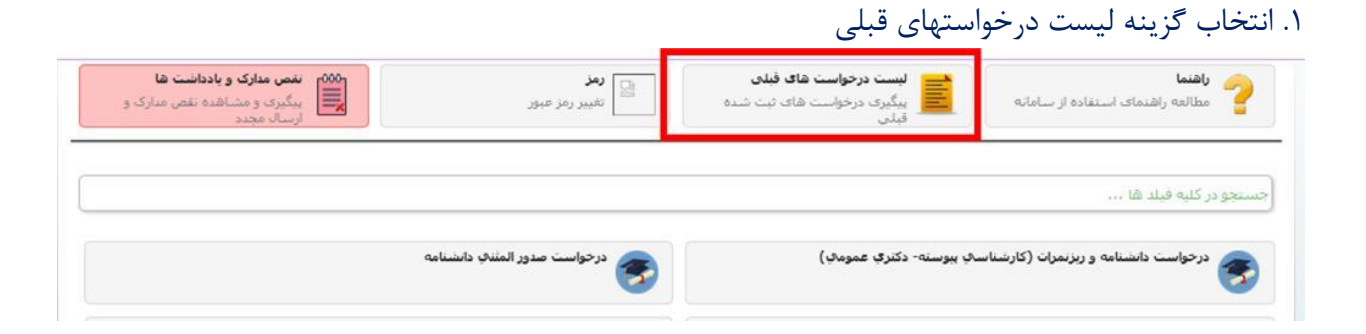

## ۲. از لیست نمایش داده شده درخواست مورد نظر انتخاب می شود.

|     |               |           |             |          |                |            | لیست درخواست های قبلی                          |      |  |
|-----|---------------|-----------|-------------|----------|----------------|------------|------------------------------------------------|------|--|
|     | تاريخ درخواست | وضعيت     | مبلغ واريزي |          | شماره شناسنامه | کد ملی     | عنوان مدرک                                     | رديف |  |
| Ê   | 1899/•1/8•    | شروع گردش |             | تستى تست | 1774           | 264.612.42 | گواهی اعلام رتبه (طرح نیروی انسانی)            | ١    |  |
|     | 1899/+1/8+    | شروع گردش | •           | تستى تست | 1774           | 262.612.42 | گواهی اعلام رتبه                               | ۲    |  |
|     | 1899/+1/8+    | شروع گردش |             | تستى تست | 1774           | 784.912.72 | گواهی طول مدت دوره دستیاری                     | ٣    |  |
| 1   | 1899/+1/8.    | شروع گردش | •           | تستى تست | 1774           | 242.912.42 | گواهی طول مدت دوره دستیاری (محاسبه آموزش رایگا | ۴    |  |
| Ĩ   | 1899/+1/8+    | شروع گردش | •           | تستی تست | 1774           | 242.912.72 | درخواست گواهینامه موقت تحصیلی                  | ۵    |  |
| 111 | 1899/+1/8+    | شروع گردش | •           | تستی تست | 1774           | 242.412.42 | درخواست گواهی اینترنی                          | ۶    |  |
|     | 1899/+1/8+    | شروع گردش |             | تستی تست | 1774           | 242.912.72 | درخواست صدور المثنى دانشنامه                   | ۷    |  |
|     | 1899/+1/8+    | شروع گردش |             | تستى تست | 1774           | 262.612.42 | درخواست المثنى گواهينامه موقت تحصيلى           | ٨    |  |
|     | 1899/-1/8-    | شروع گردش |             | تستى تست | 1774           | 744.914.44 | درخواست صدور المثنى ريزنمرات                   | ٩    |  |

در پیگیری درخواستها توجه به بخش <mark>یادداشتها</mark> (جهت مشاهده تذکرات درج شده توسط کارشناسان) و **گردش** <mark>مدرک</mark> (جهت مشاهده فرایند اجرای درخواست) بسیار الزامی است .

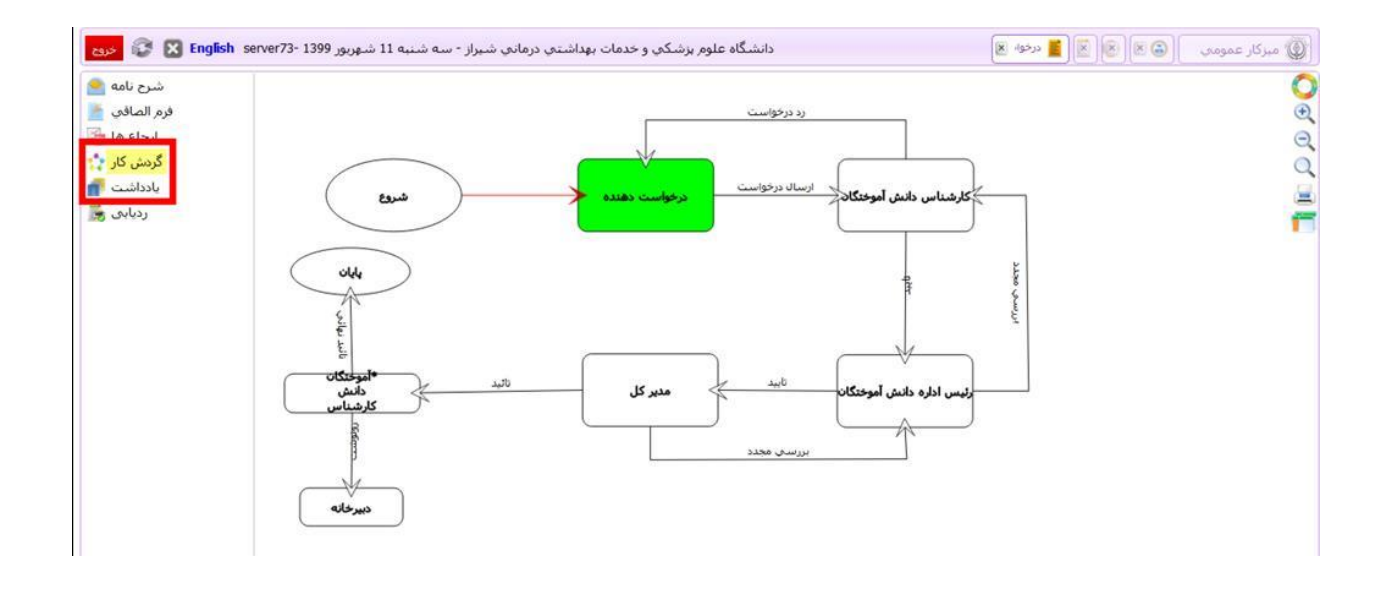